# Configuración de ISE como autenticación externa para la GUI de DNAC

# Contenido

| Introducción                                                                  |  |
|-------------------------------------------------------------------------------|--|
| Prerequisites                                                                 |  |
| Requirements                                                                  |  |
| Componentes Utilizados                                                        |  |
| Antes de comenzar                                                             |  |
| <u>Configurar</u>                                                             |  |
| (Opción 1) Configuración de la autenticación externa de DNAC mediante RADIUS  |  |
| (Opción 1) Configuración de ISE para RADIUS                                   |  |
| (Opción 2) Configuración de la autenticación externa de DNAC mediante TACACS+ |  |
| (Opción 2) Configuración de ISE para TACACS+                                  |  |
| Verificación                                                                  |  |
| Verificar configuración RADIUS                                                |  |
| Verificar configuración de TACACS+                                            |  |
| Troubleshoot                                                                  |  |
| Referencias                                                                   |  |

# Introducción

Este documento describe cómo configurar Cisco Identity Services Engine (ISE) como una autenticación externa para la administración GUI de Cisco DNA Center.

# Prerequisites

# Requirements

Cisco recomienda que conozca estos temas:

- Protocolos TACACS+ y RADIUS.
- Integración de Cisco ISE con Cisco DNA Center.
- Evaluación de políticas de Cisco ISE.

## **Componentes Utilizados**

La información que contiene este documento se basa en las siguientes versiones de software y hardware.

• Parche 1 de Cisco Identity Services Engine (ISE) versión 3.4.

• Cisco DNA Center versión 2.3.5.5.

La información que contiene este documento se creó a partir de los dispositivos en un ambiente de laboratorio específico. Todos los dispositivos que se utilizan en este documento se pusieron en funcionamiento con una configuración verificada (predeterminada). Si tiene una red en vivo, asegúrese de entender el posible impacto de cualquier comando.

## Antes de comenzar

- Asegúrese de tener al menos un servidor de autenticación RADIUS configurado en System
   > Settings > External Services > Authentication and Policy Servers.
- Solo un usuario con permisos SUPER-ADMIN-ROLE en DNAC puede realizar este procedimiento.
- Active la reserva de autenticación externa.
- Precaución: En las versiones anteriores a la 2.1.x, cuando se habilita la autenticación externa, Cisco DNA Center recurre a los usuarios locales si el servidor AAA es inalcanzable o el servidor AAA rechaza un nombre de usuario desconocido. En la versión actual, Cisco DNA Center no recurre a los usuarios locales si el servidor AAA es inalcanzable o el servidor AAA rechaza un nombre de usuario desconocido. Cuando la reserva de autenticación externa está habilitada, los usuarios externos y los administradores locales pueden iniciar sesión en Cisco DNA Center.

Para habilitar la reserva de autenticación externa, conecte SSH a la instancia del Cisco DNA Center e ingrese el comando this CLI (magctl rbac external\_auth\_fallback enable).

# Configurar

(Opción 1) Configuración de la autenticación externa de DNAC mediante RADIUS

Paso 1. (Opcional) Definir un rol personalizado.

Configure las funciones personalizadas que satisfagan sus requisitos; en su lugar, puede utilizar las funciones de usuario predeterminadas. Esto se puede hacer desde la pestaña System > Users & Roles > Role Based Access Control.

## Procedimiento

a. Crear un nuevo rol.

Create a User Role

2

#### Create a New Role

Define the name of the role, and then provide an optional description. To make it easier to assign roles down the road, describe the role as clearly as possible.

| ] |
|---|
|   |
|   |
|   |

|  | - |  |
|--|---|--|
|  |   |  |
|  |   |  |
|  |   |  |
|  |   |  |

Nombre de rol de DevOps

## b. Defina el acceso.

| ■ Cisco DNA Center                                                                     |                                                                                                    |                                                                       | Create a User Role                                                                                                    | Q @ @ 4 |
|----------------------------------------------------------------------------------------|----------------------------------------------------------------------------------------------------|-----------------------------------------------------------------------|----------------------------------------------------------------------------------------------------|---------|
| Define the<br>These permissions al<br>Define the <b>DevOps</b><br>a role is configured | Access<br>sions enable different o<br>illow. Click here to Lear<br>s-Role role. Custom i<br>d with Deny permission<br>1 | apabilities in Cis<br>n More.<br>roles permit or<br>on, all related c | co DNA Center, some of which are inter-dependent. Before making the selections, please ensure you understand the details of what each of these<br>restrict user access to certain Cisco DNA Center functions. By default, roles are configured with Read permission, which is an Observer role. If<br>ontent for that capability is removed from the GUI. |         |
| Access ~<br>> Assurance                                                                | Permission O Deny O Read                                                                                                | O Write                                                               | Description Assure consistent service levels with complete visibility across all aspects of your network.                                                                                                    |         |
| > Network<br>Analytics                                                                 | O Deny O Read                                                                                                    | O Write                                                               | Access to Network Analytics related components.                                                                                                    |         |
| > Network<br>Design                                                                    | O Deny O Read                                                                                                    | O Write                                                               | Set up network hierarchy, update your software image repository, and configure network profiles and settings for managing your sites and network devices.                                                                                                    |         |
| > Network<br>Provision                                                                 | O Deny O Read                                                                                                    | O Write                                                               | Configure, upgrade, provision and manage your network devices.                                                                                                    |         |
| > Network<br>Services                                                                  | O Deny O Read                                                                                                    | O Write                                                               | Configure additional capabilities on the network beyond basic network connectivity and access.                                                                                                    |         |
| > Platform                                                                             | O Deny O Read                                                                                                    | O Write                                                               | Open platform for accessible intent-based workflows, data exchange, notifications, and third-party app integrations.                                                                                                    |         |
| > Security                                                                             | O Deny O Read                                                                                                    | ⊖ Write                                                               | Manage and control secure access to the network.                                                                                                    |         |
|                                                                                        |                                                                                                    |                                                                       | )                                                                                                    | 2       |
| Exit                                                                                   |                                                                                                    |                                                                       | Review Back                                                                                                    | Next    |

Acceso a roles de DevOps

#### c. Cree el nuevo rol.

|                                                 | Create a User Role                                                                                                    | Q @ 4       |
|-------------------------------------------------|----------------------------------------------------------------------------------------------------|-------------|
| Summary<br>Review the DevOps-Role role. Make se | ure all the details are as you expect them to be. If you need to change something, clicking edit will take you back to that section |             |
| v Role Name & Description Edit                  |                                                                                                    |             |
| Role Name DevOps-Role                           |                                                                                                    |             |
| Role Description                                |                                                                                                    |             |
|                                                 |                                                                                                    |             |
| <ul> <li>Role Capability Edit</li> </ul>        |                                                                                                    |             |
| ASSURANCE                                       |                                                                                                    |             |
| Monitoring and<br>Troubleshooting               | Deny                                                                                                    |             |
| Monitoring Settings                             | Deny                                                                                                    |             |
| Troubleshooting Tools                           | Deny                                                                                                    |             |
| NETWORK ANALYTICS                               |                                                                                                    |             |
| Data Access                                     | Read                                                                                                    |             |
| NETWORK DESIGN                                  |                                                                                                    |             |
| Advanced Network Settings                       | Deny                                                                                                    |             |
| Image Repository                                | Deny                                                                                                    |             |
| Network Hierarchy                               | Deny                                                                                                    |             |
| Network Profiles                                | Deny                                                                                                    |             |
| Network Settings                                | Deny                                                                                                    |             |
| Virtual Network                                 | Denv                                                                                                    |             |
| <∃ Exit                                         | Bi                                                                                                    | Create Role |

Resumen de funciones de DevOps

| ≡ Cisco DNA | Center               | Create a User | Role |      | Q @ 🛆 Q     |
|-------------|----------------------|---------------|------|------|-------------|
|             | Network Device       | Deny          |      |      |             |
|             | Port Management      | Deny          |      |      |             |
|             | Topology             | Deny          |      |      |             |
| Li          | cense                | Deny          |      |      |             |
| N           | etwork Telemetry     | Deny          |      |      |             |
| P           | nP                   | Deny          |      |      |             |
| Pr          | rovision             | Deny          |      |      |             |
| NET         | WORK SERVICES        |               |      |      |             |
| A           | pp Hosting           | Deny          |      |      |             |
| B           | onjour               | Deny          |      |      |             |
| S           | tealthwatch          | Deny          |      |      |             |
| U           | mbrella              | Deny          |      |      |             |
| PLAT        | TFORM                |               |      |      |             |
| A           | Pls                  | Write         |      |      |             |
| В           | undles               | Write         |      |      |             |
| Ev          | vents                | Write         |      |      |             |
| R           | eports               | Write         |      |      |             |
| SEC         | URITY                |               |      |      |             |
| G           | roup-Based Policy    | Deny          |      |      |             |
| IP          | Based Access Control | Deny          |      |      |             |
| S           | ecurity Advisories   | Deny          |      |      | 1           |
| SYS         | TEM                  |               |      |      |             |
| M           | lachine Reasoning    | Deny          |      |      | 1           |
| 0           | unter Management     | Donu          |      |      | ·           |
| <] Exit     |                      |               |      | Back | Create Role |
|             |                      |               |      |      |             |

Revisar y crear rol de DevOps

Paso 2. Configure la autenticación externa usando RADIUS. Esto se puede hacer desde la pestaña System > Users & Roles > External Authentication.

#### Procedimiento

a. Para habilitar la autenticación externa en Cisco DNA Center, marque la casilla de verificación Enable External User. b. Establezca los atributos AAA.

Ingrese Cisco-AVPair en el campo AAA attributes.

c. (Opcional) Configure el Servidor AAA Principal y Secundario.

Asegúrese de que el protocolo RADIUS esté habilitado en el Servidor AAA Primario al menos, o en ambos servidores, el Primario y el Secundario.

| E Cisco DNA Center                                                      |                                                                                                    | System / Use                                                                                                    | s & Roles                                                                                                    | Q @ C 4                                                                                               |
|-------------------------------------------------------------------------|----------------------------------------------------------------------------------------------------|----------------------------------------------------------------------------------------------------|----------------------------------------------------------------------------------------------------|----------------------------------------------------------------------------------------------------|
| User Management<br>Role Based Access Control<br>External Authentication | External Authentication<br>Cisco DNA Center supports external servers &<br>name of the AAA attribute chosen on the AAA<br>The value of the AAA attribute to be configure                                                                           | or authentication and authorization of Externa<br>server. The default attribute expected is Cis-<br>id for authorization on AAA server would be i | Users.Use the fields in this window to create, update and delete AAA Servers.The AAA Attribute<br>o-AVPair, but if the user chooses to change it to any other AAA attribute, it needs to be configur<br>the format of "Role=role1". On ISE server, choose the cisco-av-pair attribute from cisco specific | / here on Cisco DNA Center is the<br>red here on Cisco DNA Center.<br>: AAA attributes list. A sample |
| a<br>b                                                                  | configuration inside Authorization profile woul<br>An example configuration in the case of manu<br>Enable External User<br>AAA Attribute<br>AAA Attribute<br>Cisco-AVPair<br>Reset to Default<br>Upda                                              | <pre>1 look like *cisco-av-pair= Role=SUPER-ADM ally defining the AAA attribute would be *Cise</pre>                                              | N-ROLE".                                                                                                    |                                                                                                    |
| C                                                                       | <ul> <li>AAA Server(s)</li> <li>Primary AAA Server</li> <li>P Angress</li> <li>ISE Server 1 IP</li> <li>Shared Secret</li> <li>Info</li> <li>Hide Advanced Settings</li> <li>RADIUS O TACACS</li> <li>Authentication Port</li> <li>1812</li> </ul> | Secondary AAA Server P Address ISE Server 2 IP Shared Secret Info Hide Advanced Settings RADIUS O TACACS Authentication Port 1812                 |                                                                                                    |                                                                                                    |

(RADIUS) Pasos de Configuración de Autenticación Externa

# (Opción 1) Configuración de ISE para RADIUS

Paso 1. Agregue el servidor DNAC como dispositivo de red en ISE.

Esto se puede hacer desde la pestaña Administration > Network Resources > Network Devices.

- a. Definir (DNAC) nombre del dispositivo de red e IP.
- b. (Opcional) Clasifique el tipo de dispositivo para la condición del conjunto de políticas.
- c. Active la configuración de autenticación RADIUS.
- d. Establezca la clave secreta compartida RADIUS.

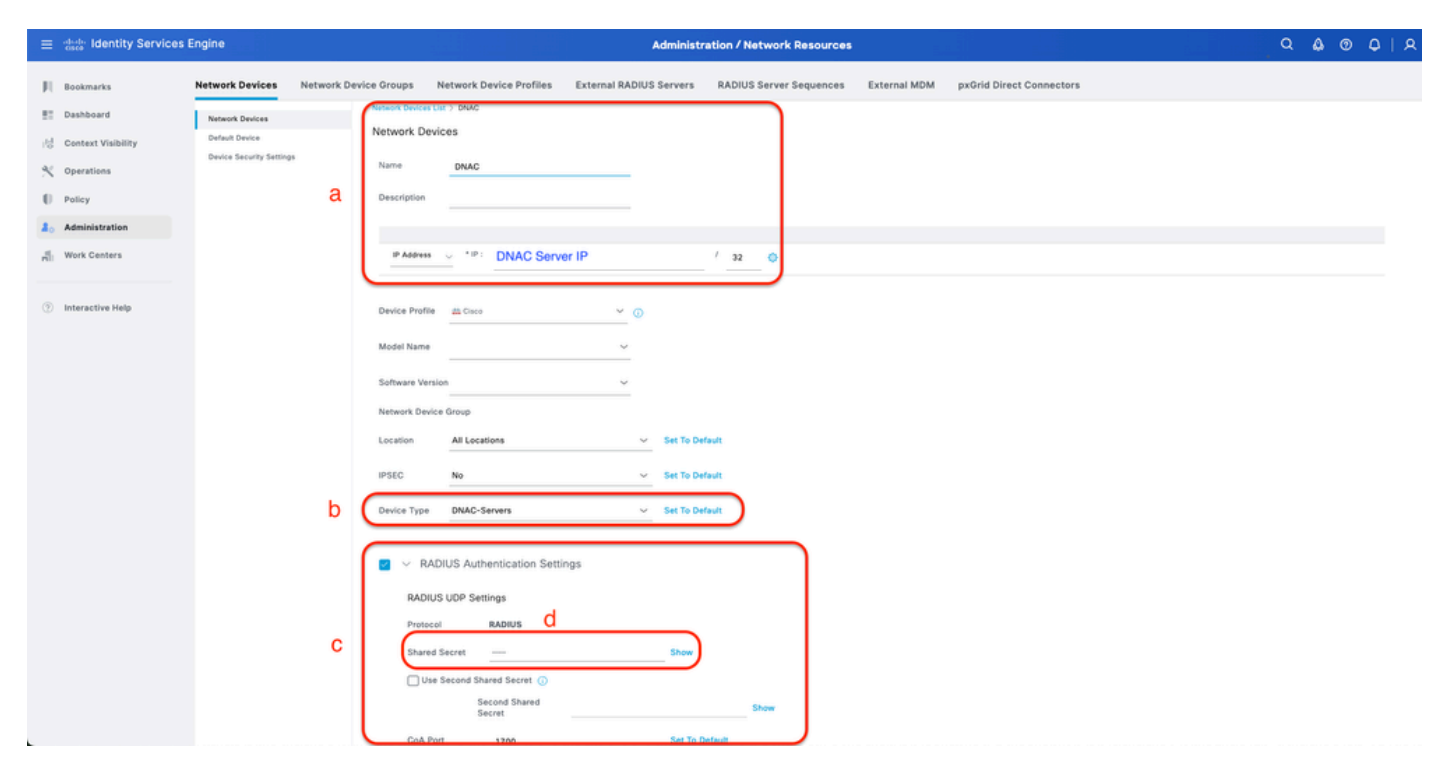

Dispositivo de red ISE (DNAC) para RADIUS

Paso 2. Crear perfiles de autorización RADIUS.

Esto se puede hacer desde la pestaña Política > Elementos de Política > Resultados > Autorización > Perfiles de autorización.

Nota: Cree tres perfiles de autorización RADIUS, uno para cada función de usuario.

#### Procedimiento

a. Haga clic en Agregar y defina el nombre del perfil de autorización RADIUS.

b. Ingrese el Cisco:cisco-av-pair en Advanced Attributes Settings y complete el rol de usuario correcto.

- Para la función de usuario (DecOps-Role), introduzca ROLE=DevOps-Role.
- Para el rol de usuario (NETWORK-ADMIN-ROLE), introduzca ROLE=NETWORK-ADMIN-ROLE.
- Para el rol de usuario (SUPER-ADMIN-ROLE), introduzca ROLE=SUPER-ADMIN-ROLE.
- c. Revise los detalles del atributo.
- d. Click Save.

| ≡ dealer Identity Services                                                      | s Engine                                                                                                    | Policy / Policy Elements                                                                                                    | Q & @ Q     |
|---------------------------------------------------------------------------------|----------------------------------------------------------------------------------------------------|----------------------------------------------------------------------------------------------------|-------------|
| JI Bookmarks<br>部 Dashboard<br>必 Context Visibility<br>父 Operations<br>【 Policy | Dictionaries Conditions Automation Automation Protocols Automation Protocols Automation Profiles Downloadable ACLs | Authorization Profile 2<br>* Name: Dexrogs-Profile<br>Description                                                                                                    |             |
| Home Work Centers                                                               | Profiling >                                                                                                    | * Access Type ACCESS_ACCEPT ~                                                                                                    |             |
| ③ Interactive Help                                                              | Client Provincioning >                                                                                             | Network Davice Profiles <u>w Deco</u> <u>v</u><br>Service Profiles <u>w Deco</u> <u>v</u><br>Service Frendates<br>Track Movement<br>Agentises Posture<br>Passive Identify Tracking<br>C<br>C<br>C<br>C<br>C<br>C<br>C<br>C<br>C<br>C<br>C<br>C<br>C |             |
|                                                                                 |                                                                                                    | Accessive and Cost ACCET<br>Accessive ar + BCX-9 Ded Speking                                                                                                    | d<br>Careat |

Creación del perfil de autorización

Paso 3. Crear grupo de usuarios.

Esto se puede hacer desde la pestaña Administration > Identity Management > Groups > User Identity Groups.

- a. Haga clic en Agregar y defina el nombre del grupo de identidad
- b. (Opcional) Defina la descripción.
- c. Haga clic en Enviar.

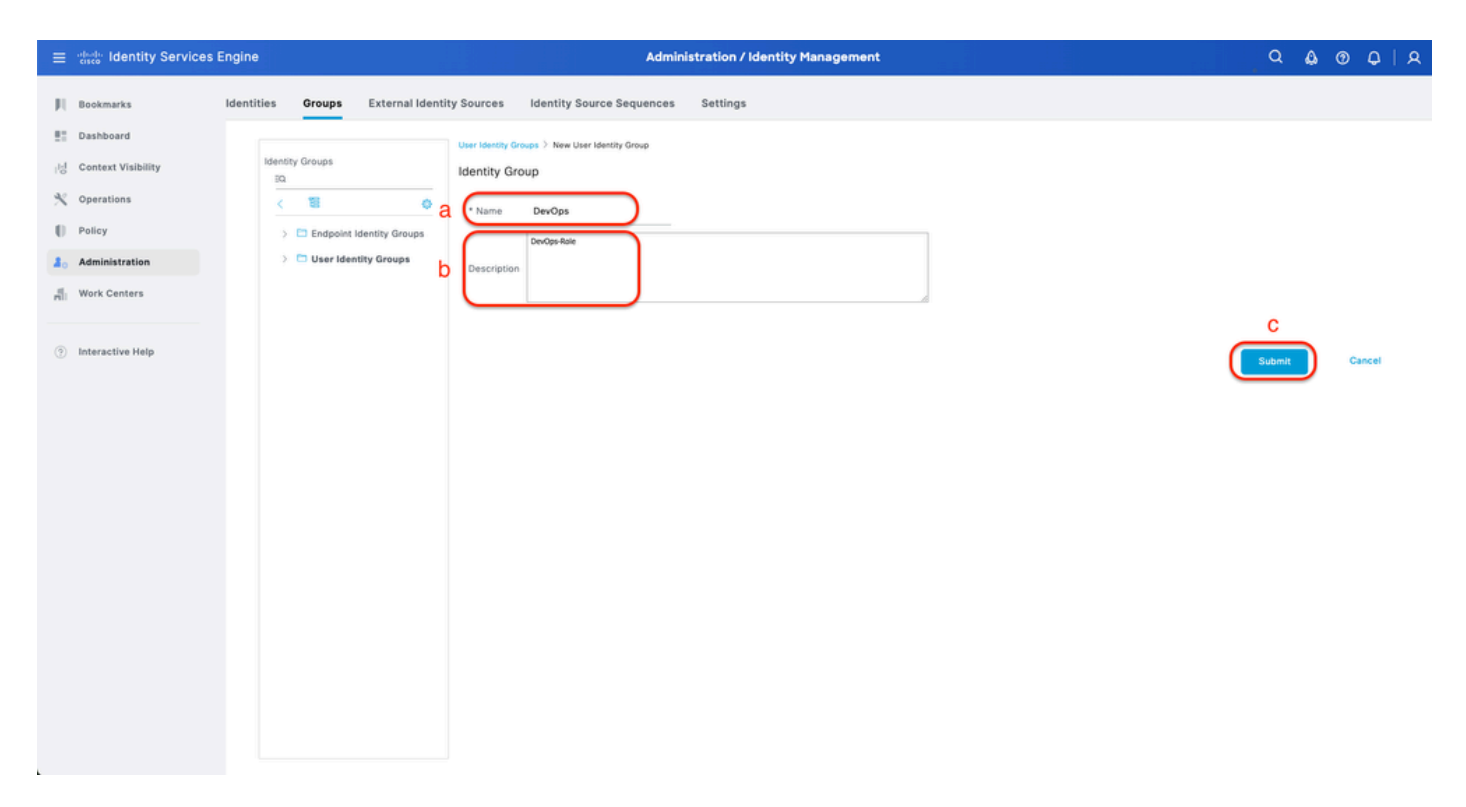

Crear grupo de identidad de usuario

Paso 4. Crear usuario local.

Esto se puede hacer desde la pestaña Administration > Identity Management > Identities > Users.

- a. Haga clic en Agregar y defina el nombre de usuario.
- b. Establezca la contraseña de inicio de sesión.
- c. Agregue el usuario al grupo de usuarios relacionado.
- d. Haga clic en Submit (Enviar).

| =                | dentity Services E          | Engine                            |                |          |                                                                                                    | Admini                            | istration / Identity Mar | agement                                |   | ٩ | ۵ ف | ٩ | A |
|------------------|-----------------------------|-----------------------------------|----------------|----------|----------------------------------------------------------------------------------------------------|-----------------------------------|--------------------------|----------------------------------------|---|---|-----|---|---|
| 1                | Bookmarks                   | Identities                        | Groups         | External | Identity Sources Id                                                                                                    | Identity Source Sequences         | Settings                 |                                        |   |   |     |   |   |
| 1 d              | Context Visibility          | Users<br>Latest Manual<br>Results | I Network Scan |          | Network Access Users List                                                                                                    | New Network Access User<br>I Sopr |                          |                                        |   |   |     |   |   |
| 0                | Operations Policy           |                                   |                | a        | * Username                                                                                                    | DevOps_User                       |                          |                                        |   |   |     |   |   |
| <b>3</b> 0<br>10 | Administration Work Centers |                                   |                |          | Status<br>Account Name Alias                                                                                                    | Enabled V                         | D                        |                                        |   |   |     |   |   |
| (?               | Interactive Help            |                                   |                |          | Email  V Password Type: into Password Lifetime:  With Expiration Password will expi O Never Expires O                                                                                                    | rearhal Users V<br>Ora in 60 days |                          |                                        |   |   |     |   |   |
|                  |                             |                                   |                | b        | Cogin Password     Control Password     Control Password     Contro | Password                          | Re-Enter Password        | Generate Password<br>Generate Password | 0 |   |     |   |   |

Crear usuario local 1-2

| = -deade-                                                                                                    | Identity Services E                                                            | Engine                          |                            |                                                                                           | Admini                                            | istration / Identity Manageme | ent               |                                  |   | , Q | ۵ | 0    | ٥   | A |
|----------------------------------------------------------------------------------------------------|--------------------------------------------------------------------------------|---------------------------------|----------------------------|-------------------------------------------------------------------------------------------|---------------------------------------------------|-------------------------------|-------------------|----------------------------------|---|-----|---|------|-----|---|
| III     Bookm       Bill     Dashb       Idi     Context       V     Operating       III     Policy       III     Policy       IIII     Work C       Interact | aarks<br>ooard<br>xt Viaibility<br>tions<br>istration<br>Centers<br>ctive Help | Users<br>Latest Mara<br>Results | Groups<br>aal Network Scan | External Identity Sources                                                                 | Identity Source Sequences                         | Settings<br>ne-Cites reasonau | Generate Password | <ul> <li>○</li> <li>○</li> </ul> |   |     |   |      |     |   |
|                                                                                                    |                                                                                |                                 |                            | <ul> <li>✓ Account Disal</li> <li>Disable acco</li> <li>✓ User Groups</li> <li></li></ul> | ble Policy<br>unt if date exceeds 2025-03-20<br>C | (yyyy-mm-dd)                  |                   |                                  | ( | d   |   | Canc | cel |   |

Crear usuario local 2-2

Paso 5. (Opcional) Agregar conjunto de políticas RADIUS.

Esto se puede hacer desde la pestaña Policy > Policy Sets.

## Procedimiento

a. Haga clic en Acciones y elija (Insertar nueva fila encima).

b. Defina el nombre del conjunto de políticas.

c. Establezca la Condición de Conjunto de Políticas en Seleccionar Tipo de Dispositivo que creó anteriormente en (Paso 1 > b).

d. Establezca los protocolos permitidos.

e. Click Save.

f. Haga clic en (>) Vista de conjunto de políticas para configurar las reglas de autenticación y autorización.

| $\equiv$ $\frac{1}{1000}$ Identity Services Engin | e                      | Policy / Policy Sets                                       | C & O L A                                             |
|---------------------------------------------------|------------------------|------------------------------------------------------------|-------------------------------------------------------|
| JI Bookmarks                                      | Status Policy Set Name | Description Conditions                                     | Allowed Protocols / Server Sequence Hits Actions View |
| id Context Visibility                             | Q Search b             | C DEVICE Device Type EQUALS All Device TypesIIDNAC-Servers | d f<br>Default Network Access                         |
| Policy                                            | Default                | Default policy set                                         | Default Network Access 🥒 🕂 🔹 🍐                        |
| Nork Centers                                      |                        |                                                            | Reset Save                                            |
| Interactive Help                                  |                        |                                                            |                                                       |
|                                                   |                        |                                                            |                                                       |
|                                                   |                        |                                                            |                                                       |
|                                                   |                        |                                                            |                                                       |
|                                                   |                        |                                                            |                                                       |
|                                                   |                        |                                                            |                                                       |
|                                                   |                        |                                                            |                                                       |

Agregar conjunto de directivas RADIUS

Paso 6. Configure la Política de Autenticación RADIUS.

Esto se puede hacer desde la pestaña Policy > Policy Sets > Click (>).

Procedimiento

- a. Haga clic en Acciones y elija (Insertar nueva fila encima).
- b. Defina el nombre de la política de autenticación.

c. Establezca la Condición de la Política de Autenticación y Seleccione el Tipo de Dispositivo que creó anteriormente en (Paso 1 > b).

d. Establezca el Uso de la política de autenticación para el origen de identidad.

e. Click Save.

| ≡   | dentity Services Eng | ine Policy / Policy Sets                                                  |         | ۵ ۵                         | 0     | Q   3     | ٩ |
|-----|----------------------|---------------------------------------------------------------------------|---------|-----------------------------|-------|-----------|---|
| н   | Bookmarks            | Policy Sets-+ DNAC - Policy                                               | Reset   | Reset Policy Set Hit Counts |       | Save      |   |
| -   | Dashboard            | Status Policy Set Name Description Conditions                             |         | Allowed Protocols / Serve   | Seque | nce Hits  |   |
| -15 | Context Visibility   | Q Search                                                                  |         |                             |       |           |   |
| *   | Operations           | DNAC - Pallov     DIVICE Device Tree EQUALS AT Device TreesIRDNAC-Servers |         | Default Network Access      |       | + 0       |   |
| 0   | Policy               |                                                                           |         |                             |       |           |   |
| 8.  | Administration       | VAuthentication Policy(2)                                                 |         |                             |       |           |   |
| ri. | Work Centers         | Status Rule Name Conditions                                               | Use     |                             | Hits  | Actions   |   |
| ?   | Interactive Help     | Q. Search                                                                 |         | d                           |       |           |   |
|     |                      | DIAAC - Authentication                                                    | > Opt   | I Users                     | 0     | ٥         |   |
|     |                      | Default                                                                   | All_Usi | er_ID_Stores                | 2     | ø         |   |
|     |                      | > Authorization Policy - Local Exceptions                                 |         |                             |       |           |   |
|     |                      | > Authorization Policy - Global Exceptions                                |         |                             |       |           |   |
|     |                      | >Authorization Policy(1)                                                  |         |                             |       |           |   |
|     |                      |                                                                           |         | Reset                       |       | e<br>Save | ) |

Agregar política de autenticación RADIUS

Paso 7. Configure la Política de Autorización RADIUS.

Esto se puede hacer desde la pestaña Policy > Policy Sets> Haga clic en (>).

Siga este paso para crear una directiva de autorización para cada rol de usuario:

- SUPER-ADMIN-ROLE
- NETWORK-ADMIN-ROLE
- DevOps-Role

#### Procedimiento

- a. Haga clic en Acciones y elija (Insertar nueva fila encima).
- b. Defina el nombre de la directiva de autorización.

c. Establezca la Condición de directiva de autorización y Seleccione el grupo de usuarios que creó en (Paso 3).

d. Establezca los Perfiles/Resultados de la Política de Autorización y Seleccione el Perfil de Autorización que creó en (Paso 2).

e. Click Save.

| ≡ dentity Services En | gine                                      | Policy / Policy Sets                                           |                                  |                                          |
|-----------------------|-------------------------------------------|----------------------------------------------------------------|----------------------------------|------------------------------------------|
| I Bookmarks           | Policy Sets -> DNAC - Policy              |                                                                | Reset                            | Reset Policy Set Hit Counts Save         |
| E Dashboard           | Status Policy Set Name                    | Description Conditions                                         |                                  | Allowed Protocols / Server Sequence Hits |
| Context Visibility    | Q Search                                  |                                                                |                                  |                                          |
| Operations            | ONAC - Policy                             | DEVICE-Device Type EQUALS All Device TypesIIDNAC-Servers       |                                  | Default Network Access 🥒 + o             |
| Poncy                 |                                           |                                                                |                                  |                                          |
| A Work Contactor      | > Authentication Policy(2)                |                                                                |                                  |                                          |
| Work Centers          | > Authorization Policy - Local Exceptions |                                                                |                                  |                                          |
| Interactive Help      | > Authorization Policy - Global Exception |                                                                |                                  |                                          |
| 0                     | · Junonzation Policy(4)                   |                                                                |                                  |                                          |
|                       |                                           |                                                                | Results                          |                                          |
|                       | Status Rule Name                          | Conditions                                                     | Profiles Security                | Groups Hits Actions                      |
|                       | Q Search <b>b</b>                         | С                                                              | d                                | а                                        |
|                       | Super Admin                               | A IdentityGroup Name EQUALS User Identity Groups:SUPER+ADMIN   | Super-Admin_Role_Pr × + Select 1 | from list 🖉 + 🔹 🚳                        |
|                       | Network Admin                             | A IdentityGroup Name EQUALS User Identity Groups:NETWORK-ADMIN | Network-Admin_Role × + Select f  | from list 🥒 + 🔹 🔅                        |
|                       | C DevOps                                  | A IdentityGroup-Name EQUALS User Identity Groups:DevOps        | DevOps-Profile 0 + Select 1      | trom list 🥒 🔶 💿                          |
|                       | O Default                                 |                                                                | DenyAccess 🥒 + Select f          | from list 🥒 + 🔹 🧑                        |
|                       |                                           |                                                                |                                  | ۵                                        |
|                       |                                           |                                                                |                                  | Č                                        |
|                       |                                           |                                                                |                                  | Reset                                    |
|                       |                                           |                                                                |                                  |                                          |

Agregar política de autorización

(Opción 2) Configuración de la autenticación externa de DNAC mediante TACACS+

Paso 1. (Opcional) Definir un rol personalizado.

Configure las funciones personalizadas que satisfagan sus requisitos; en su lugar, puede utilizar las funciones de usuario predeterminadas. Esto se puede hacer desde la pestaña System > Users & Roles > Role Based Access Control.

Procedimiento

a. Crear un nuevo rol.

Create a User Role

#### Create a New Role

Define the name of the role, and then provide an optional description. To make it easier to assign roles down the road, describe the role as clearly as possible.

| Role Name*                   |  |  |      |
|------------------------------|--|--|------|
| SecOps-Role                  |  |  |      |
| Describe the role (optional) |  |  |      |
|                              |  |  |      |
|                              |  |  |      |
|                              |  |  |      |
|                              |  |  |      |
|                              |  |  |      |
|                              |  |  |      |
|                              |  |  |      |
|                              |  |  |      |
|                              |  |  |      |
|                              |  |  |      |
|                              |  |  |      |
|                              |  |  |      |
|                              |  |  | 0    |
|                              |  |  | 2    |
|                              |  |  | Next |
|                              |  |  |      |
|                              |  |  |      |

Nombre del rol SecOps

.

#### b. Defina el acceso.

| ≡ Cisco DN/     | A Center                                             |                                   |                                   | Create a User Role                                                                                                    | Q @ 🛎 🗘 |
|-----------------|------------------------------------------------------|-----------------------------------|-----------------------------------|----------------------------------------------------------------------------------------------------|---------|
| De              | fine the Acc                                         | ess                               |                                   |                                                                                                    |         |
| 0               | These permissions ena<br>permissions allow. Click    | ble different o<br>c here to Lear | apabilities in C<br>m More.       | isco DNA Center, some of which are inter-dependent. Before making the selections, please ensure you understand the details of what each of these X                                                         |         |
| Defin<br>a role | e the <b>SecOps-Role</b> ro<br>is configured with De | le. Custom<br>ny permissi         | roles permit o<br>on, all related | r restrict user access to certain Cisco DNA Center functions. By default, roles are configured with Read permission, which is an Observer role. If<br>content for that capability is removed from the GUI. |         |
|                 | Network O Deny<br>Analytics                          | O Read                            | O Write                           | Access to Network Analytics related components.                                                                                                    |         |
| >               | Network O Deny                                       | O Read                            | O Write                           | Set up network hierarchy, update your software image repository, and configure network profiles and settings for managing your sites and network devices.                                                  |         |
| >               | Network   Provision   Deny                           | O Read                            | <ul> <li>Write</li> </ul>         | Configure, upgrade, provision and manage your network devices.                                                                                                    |         |
| >               | Network O Deny<br>Services                           | O Read                            | O Write                           | Configure additional capabilities on the network beyond basic network connectivity and access.                                                                                                    |         |
| >               | Platform <ul> <li>Deny</li> </ul>                    | O Read                            | <ul> <li>Write</li> </ul>         | Open platform for accessible intent-based workflows, data exchange, notifications, and third-party app integrations.                                                                                       |         |
| >               | Security O Deny                                      | O Read                            | O Write                           | Manage and control secure access to the network.                                                                                                    |         |
| >               | System O Deny                                        | O Read                            | O Write                           | Centralized administration of your Cisco DNA Center, which includes configuration management, network connectivity, software upgrades, and more.                                                           |         |
| >               | Utilities 💿 Deny                                     | / 💿 Read                          | Write                             | One-stop-shop productivity resource for the most commonly used troubleshooting tools and services.                                                                                                    |         |
|                 |                                                      |                                   |                                   |                                                                                                    | 2       |
| 🕣 Exit          |                                                      |                                   |                                   | Review Back                                                                                                    | Next    |

Acceso a roles de SecOps

c. Cree el nuevo rol.

| ■ Cisco DNA Center                            |                                               | Create a User Role                                                                    |                  |
|-----------------------------------------------|-----------------------------------------------|---------------------------------------------------------------------------------------|------------------|
| Summary<br>Review the SecOps-Role role Make s | ure all the details are as you expect them to | be. If you need to change something, clicking edit will take you back to that section |                  |
| v Role Name & Description Edit                |                                               |                                                                                       |                  |
| Role Name SecOps-Role                         |                                               |                                                                                       |                  |
| Role Description                              |                                               |                                                                                       |                  |
| ~ Role Capability Edit                        |                                               |                                                                                       |                  |
| ASSURANCE                                     |                                               |                                                                                       |                  |
| Monitoring and<br>Troubleshooting             | Deny                                          |                                                                                       |                  |
| Monitoring Settings                           | Deny                                          |                                                                                       |                  |
| Troubleshooting Tools                         | Deny                                          |                                                                                       |                  |
| NETWORK ANALYTICS                             |                                               |                                                                                       |                  |
| Data Access                                   | Write                                         |                                                                                       |                  |
| NETWORK DESIGN                                |                                               |                                                                                       |                  |
| Advanced Network Settings                     | Deny                                          |                                                                                       |                  |
| Image Repository                              | Deny                                          |                                                                                       |                  |
| Network Hierarchy                             | Deny                                          |                                                                                       |                  |
| Network Profiles                              | Deny                                          |                                                                                       |                  |
| Network Settings                              | Deny                                          |                                                                                       |                  |
| Virtual Network                               | Denv                                          |                                                                                       |                  |
| - Exit                                        |                                               |                                                                                       | Back Create Role |

Resumen de roles de SecOps

| ■ Cisco DNA Center      |       | Create a User Role | Q @ 4            |
|-------------------------|-------|--------------------|------------------|
| PnP                     | Deny  |                    |                  |
| Provision               | Deny  |                    |                  |
| NETWORK SERVICES        |       |                    |                  |
| App Hosting             | Deny  |                    |                  |
| Bonjour                 | Deny  |                    |                  |
| Stealthwatch            | Deny  |                    |                  |
| Umbrella                | Deny  |                    |                  |
| PLATFORM                |       |                    |                  |
| APIs                    | Write |                    |                  |
| Bundles                 | Deny  |                    |                  |
| Events                  | Deny  |                    |                  |
| Reports                 | Deny  |                    |                  |
| SECURITY                |       |                    |                  |
| Group-Based Policy      | Write |                    |                  |
| IP Based Access Control | Write |                    |                  |
| Security Advisories     | Write |                    |                  |
| SYSTEM                  |       |                    |                  |
| Machine Reasoning       | Deny  |                    |                  |
| System Management       | Deny  |                    |                  |
| UTILITIES               |       |                    |                  |
| Audit Log               | Deny  |                    |                  |
| Event Viewer            | Read  |                    |                  |
| Network Reasoner        | Read  |                    | 1                |
| € Exit                  |       |                    | Back Create Role |

Revisar y crear rol de SecOps

Paso 2. Configure la autenticación externa mediante TACACS+. Esto se puede hacer desde la pestaña System > Users & Roles > External Authentication.

a. Para habilitar la autenticación externa en Cisco DNA Center, marque la casilla de verificación Enable External User.

b. Establezca los atributos AAA.

Ingrese Cisco-AVPair en el campo AAA attributes.

c. (Opcional) Configure el Servidor AAA Principal y Secundario.

Asegúrese de que el protocolo TACACS+ esté habilitado en el Servidor AAA Primario al menos, o en ambos servidores, el Primario y el Secundario.

| E Cisco DNA Center                                                      | System / Users & Roles                                                                                                    | Q (                               | 00                            | ۵   |
|-------------------------------------------------------------------------|----------------------------------------------------------------------------------------------------|-----------------------------------|-------------------------------|-----|
| User Management<br>Role Based Access Control<br>External Authentication | External Authentication  Cisco DNA Center supports external servers for authentication and authorization of External Users. Use the fields in this window to create, update and delete AAA Servers. The AAA Attribute here on Cis name of the AAA attribute chosen on the AAA server. The default attribute expected is Cisco-AVPair, but if the user chooses to change it to any other AAA attribute, it needs to be configured here on Cis configuration inside authorization profile would look like "cisco-av-pairs RolesSUPER-ADMIN-ROLE".  An example configuration in the case of manually defining the AAA attribute would be "Cisco-AVPairsRoleSUPER-ADMIN-ROLE".  An example configuration in the case of manually defining the AAA attribute would be "Cisco-AVPairsRoleSUPER-ADMIN-ROLE".  AAA Attribute Cisco-AVPair  Reset to Default Update                                                                                                    | o DNA C<br>isco DNA<br>es list. A | enter is<br>Center.<br>sample | the |
| C                                                                       | AAA Server(s)      Primary AAA Server     Secondary AAA Server     P Address     ISE Server 1 IP     ISE Server 2 IP     Shared Secret     Info     Info     In |                                   |                               |     |

Pasos de Configuración de Autenticación Externa (TACACS+)

# (Opción 2) Configuración de ISE para TACACS+

#### Paso 1. Habilite Device Admin Service.

Esto se puede hacer desde la pestaña Administration > System > Deployment > Edit (ISE PSN Node) > Check Enable Device Admin Service.

| Ξ          | deale Identity Services          | Engine | •     |           |             |             |                                                             |                                    | Administration | / System         |              |          |       | Q | ۵ ۵     | • • | A |
|------------|----------------------------------|--------|-------|-----------|-------------|-------------|-------------------------------------------------------------|------------------------------------|----------------|------------------|--------------|----------|-------|---|---------|-----|---|
| ji<br>E    | Bookmarks<br>Dashboard           | Deplo  | yment | Licensing | Certificate | s Logging   | Maintenance                                                 | Upgrade & Rollback                 | Health Checks  | Backup & Restore | Admin Access | Settings |       |   |         |     |   |
| 18<br>%    | Context Visibility<br>Operations |        |       |           |             | Adm         | Monitoring                                                  |                                    |                |                  |              |          |       |   |         |     |   |
| <b>1</b> 0 | Administration Work Centers      |        |       |           |             | Re          | le Pl                                                       | RIMARY                             | ~              |                  |              |          |       |   |         |     |   |
| ٢          | Interactive Help                 |        |       |           |             | C           | Dedicated MnT 🕢                                             |                                    |                |                  |              |          |       |   |         |     |   |
|            |                                  |        |       |           |             |             | Policy Service<br>r Enable Session Se<br>Include Node in No | rvices 🕠<br>de Group None          |                | <u>~</u> 0       |              |          |       |   |         |     |   |
|            |                                  |        |       |           |             | 0<br>0<br>0 | able Profiling Service<br>able Threat Centric F             | IAC Service 🕢                      |                |                  |              |          |       |   |         |     |   |
|            |                                  |        |       |           |             | 1           | Enable SXP Service                                          | s ()<br>Service ()<br>v Service () |                |                  |              |          |       |   |         |     |   |
|            |                                  |        |       |           |             | <b></b> ~   | pxGrid ()<br>able pxGrid Cloud ()                           | ,<br>,                             |                |                  |              |          |       |   |         |     |   |
|            |                                  |        |       |           |             |             |                                                             |                                    |                |                  |              |          | Reset |   | 2<br>5+ | *   | D |

Paso 2. Agregue el servidor DNAC como dispositivo de red en ISE.

Esto se puede hacer desde la pestaña Administration > Network Resources > Network Devices.

Procedimiento

- a. Definir (DNAC) nombre del dispositivo de red e IP.
- b. (Opcional) Clasifique el tipo de dispositivo para la condición del conjunto de políticas.
- c. Habilitar configuración de autenticación TACACS+.
- d. Establecer secreto compartido TACACS+.

| $\equiv$ dealer identity Services                                                                                                    | Engine                                                     | Administration / Network Resources                                                                                                    | Q & @ Q | ۹ |
|----------------------------------------------------------------------------------------------------|------------------------------------------------------------|----------------------------------------------------------------------------------------------------|---------|---|
| JII Bookmarks                                                                                                    | Network Devices                                            | Network Device Groups Network Device Profiles External RADIUS Servers RADIUS Server Sequences External MDM pxGrid Direct Connectors                                                                                                    |         |   |
| Dashbaard     Context Visibility     Context Visibility     Operations     Policy     Administration     R     Work Centers     Triteractive Help | Vetant Device<br>Drivel Device<br>Device Security Settings | A A A A A A A A A A A A A A A A A A A                                                                                                    |         |   |
|                                                                                                    |                                                            | C     No     Set To Default       D     Device Type     DNAC-Servers       C     C     Authentication Settings       C     C     Shared Secret       D     Envice Single Connect Mode       C     C       C     Connect Mode       C     Connect Mode       C     Connect Mode       C     Connect Mode       C     Connect Mode       C     Single Connect Mode       C     Connect Single Connect Support |         |   |

Dispositivo de red ISE (DNAC) para TACACS+

Paso 3. Crear perfiles TACACS+ para cada función DNAC.

Esto se puede hacer desde la pestaña Centros de trabajo > Administración de dispositivos > Elementos de política > Resultados > Perfiles TACACS.

Nota: Cree 3 perfiles TACACS+, uno para cada función de usuario.

- a. Haga clic en Agregar y defina el nombre del perfil TACACS.
- b. Haga clic en la pestaña Vista sin procesar.
- c. Ingrese Cisco-AVPair=ROLE= y complete el rol de usuario correcto.
  - Para la función de usuario (SecOps-Role), introduzca Cisco-AVPair=ROLE=SecOps-Role.

- Para el rol de usuario (NETWORK-ADMIN-ROLE), introduzca Cisco-AVPair=ROLE=NETWORK-ADMIN-ROLE.
- Para el rol de usuario (SUPER-ADMIN-ROLE), introduzca Cisco-AVPair=ROLE=SUPER-ADMIN-ROLE.

Nota: Recuerde que el valor de AVPair (Cisco-AVPair=ROLE=) distingue entre mayúsculas y minúsculas y asegúrese de que coincide con el rol de usuario de DNAC.

d. Click Save.

| ≡  | abala Identity Services | Engine     |            |     |                                                         | Work                                    | Centers / Device A | Administration  |                          |         | ٩        | ۵ | 0 | 0   A |
|----|-------------------------|------------|------------|-----|---------------------------------------------------------|-----------------------------------------|--------------------|-----------------|--------------------------|---------|----------|---|---|-------|
| Щ  | Bookmarks               | Overview   | Identities | Use | r Identity Groups                                       | Ext Id Sources                          | Network Resources  | Policy Elements | Device Admin Policy Sets | Reports | Settings |   |   |       |
| 5  | Dashboard               | Conditions |            | >   | TACACS Profiles >                                       | New                                     |                    |                 |                          |         |          |   |   |       |
| 15 | Context Visibility      | Network Co | nditions   | >   | TACACS Profi                                            | a                                       |                    |                 |                          |         |          |   |   |       |
| *  | Operations              | Results    |            | ~   | Name<br>SecOps_Role                                     | Name<br>SecOps_Role                     |                    |                 |                          |         |          |   |   |       |
| 0  | Policy                  | Allowed P  | Protocols  |     |                                                         |                                         |                    |                 |                          |         |          |   |   |       |
| 20 | Administration          | TACACS     | Profiles   |     | Description                                             |                                         |                    |                 |                          |         |          |   |   |       |
| កា | Work Centers            | -          |            |     |                                                         |                                         |                    |                 |                          |         |          |   |   |       |
| 0  | Interactive Help        |            |            | С   | Task Attribute Vie<br>Profile Attribu<br>Cisco-AVPair=R | b<br>Raw View<br>tes<br>OLE=SecOps-Role | Cancel             | d<br>Save       |                          |         |          |   |   |       |

Crear perfil TACACS (SecOps\_Role)

Paso 4. Crear grupo de usuarios.

Esto se puede hacer desde la pestaña Centros de trabajo > Administración de dispositivos > Grupos de identidades de usuarios.

- a. Haga clic en Agregar y defina el nombre del grupo de identidad.
- b. (Opcional) Defina la descripción.
- c. Haga clic en Enviar.

| ≡  | dentity Services   | Engine              |                      | Work Centers / Device Administration |                   |                 |                          | ٩       | ۵        | 0 | Q   | ۹   |  |
|----|--------------------|---------------------|----------------------|--------------------------------------|-------------------|-----------------|--------------------------|---------|----------|---|-----|-----|--|
| Л  | Bookmarks          | Overview Identities | User Identity Groups | Ext Id Sources                       | Network Resources | Policy Elements | Device Admin Policy Sets | Reports | Settings |   |     |     |  |
| 53 | Dashboard          |                     | User identi          | y Groups > New User Iden             | itity Group       |                 |                          |         |          |   |     |     |  |
| 망  | Context Visibility | Identity Groups     | Identity             | Group                                |                   |                 |                          |         |          |   |     |     |  |
| *  | Operations         | < 1                 | * a                  | SecOps                               |                   |                 |                          |         |          |   |     |     |  |
| -0 | Policy             | > 🛅 Endpoint Id     | entity Groups        | SecOps-Role                          | <                 |                 |                          |         |          |   |     |     |  |
| 8. | Administration     | > 🛅 User Identi     | ty Groups Descrip    | tion                                 |                   |                 |                          |         |          |   |     |     |  |
| đ  | Work Centers       |                     |                      |                                      | )                 |                 |                          |         |          |   |     |     |  |
|    |                    |                     |                      |                                      |                   |                 |                          |         | С        |   |     |     |  |
| ?  | Interactive Help   |                     |                      |                                      |                   |                 |                          |         | Submit   |   | Can | cel |  |
|    |                    |                     |                      |                                      |                   |                 |                          |         |          |   |     |     |  |
|    |                    |                     |                      |                                      |                   |                 |                          |         |          |   |     |     |  |
|    |                    |                     |                      |                                      |                   |                 |                          |         |          |   |     |     |  |
|    |                    |                     |                      |                                      |                   |                 |                          |         |          |   |     |     |  |
|    |                    |                     |                      |                                      |                   |                 |                          |         |          |   |     |     |  |
|    |                    |                     |                      |                                      |                   |                 |                          |         |          |   |     |     |  |
|    |                    |                     |                      |                                      |                   |                 |                          |         |          |   |     |     |  |
|    |                    |                     |                      |                                      |                   |                 |                          |         |          |   |     |     |  |
|    |                    |                     |                      |                                      |                   |                 |                          |         |          |   |     |     |  |
|    |                    |                     |                      |                                      |                   |                 |                          |         |          |   |     |     |  |

Crear grupo de identidad de usuario

Paso 5. Crear usuario local.

Esto se puede hacer desde la pestaña Centros de trabajo > Administración de dispositivos > Identidades > Usuarios.

- a. Haga clic en Agregar y defina el nombre de usuario.
- b. Establezca la contraseña de inicio de sesión.
- c. Agregue el usuario al grupo de usuarios relacionado.
- d. Haga clic en Submit (Enviar).

| ≡  | dentity Services I | Engine   |            | Work Centers / Device Administration |                               |                       |             |          |                 |                     |              | ٩        | ۵ ۵ | ) Q | 4   A |
|----|--------------------|----------|------------|--------------------------------------|-------------------------------|-----------------------|-------------|----------|-----------------|---------------------|--------------|----------|-----|-----|-------|
| Л  | Bookmarks          | Overview | Identities | User Identity                        | Groups                        | Ext Id Sources        | Network Res | sources  | Policy Elements | Device Admin Policy | Sets Reports | Settings |     |     |       |
| 53 | Dashboard          | Users    |            | Netwo                                | k Access Users                | List > New Network Ac | cess User   |          |                 |                     |              |          |     |     |       |
| 15 | Context Visibility |          |            |                                      |                               |                       |             |          |                 |                     |              |          |     |     |       |
| ×  | Operations         |          |            | V N                                  | etwork Acc                    | cess User             |             |          |                 |                     |              |          |     |     |       |
| -0 | Policy             |          |            | a 🕛                                  | lsername                      | SecOps_User           | J           |          |                 |                     |              |          |     |     |       |
| 8. | Administration     |          |            | Sta                                  | itus                          | Enabled ~             | _           |          |                 |                     |              |          |     |     |       |
| đ  | Work Centers       |          |            | Ac                                   | count Name A                  | lias                  |             | D        |                 |                     |              |          |     |     |       |
|    |                    |          |            | Em                                   | ail                           |                       |             |          |                 |                     |              |          |     |     |       |
| ?  | Interactive Help   |          |            |                                      |                               |                       |             |          |                 |                     |              |          |     |     |       |
|    |                    |          |            | ~ F                                  | asswords                      |                       |             |          |                 |                     |              |          |     |     |       |
|    |                    |          |            | P                                    | assword Type                  | Internal Users        | ~           |          |                 |                     |              |          |     |     |       |
|    |                    |          |            | P                                    | assword Lifeti                | me:                   |             |          |                 |                     |              |          |     |     |       |
|    |                    |          |            | •                                    | With Expirat                  | ion 🛈                 |             |          |                 |                     |              |          |     |     |       |
|    |                    |          |            | C                                    | Password will<br>Never Expire | expire in 60 days     |             |          |                 |                     |              |          |     |     |       |
|    |                    |          |            |                                      |                               |                       |             |          |                 |                     |              |          |     |     |       |
|    |                    |          |            |                                      |                               | Password              |             | Re-Enter | Password        | )                   |              |          |     |     |       |
|    |                    |          |            | b.                                   | Login Passwo                  | rd                    |             |          |                 | Generate Password   | ) o          |          |     |     |       |
|    |                    |          |            | E                                    | nable Passwor                 | d                     |             |          |                 | Generate Password   | 0            |          |     |     |       |
|    |                    |          |            |                                      |                               |                       |             |          |                 |                     |              |          |     |     |       |
|    |                    |          |            | $\sim t$                             | Jser Inform                   | ation                 |             |          |                 |                     |              |          |     |     |       |

```
Crear usuario local 1-2
```

| ≡ alcale Identity    | y Services Engine |            |                                                   |                    |                   | ٩               | ۵ ۵                      | Q   2   | 2        |   |       |  |
|----------------------|-------------------|------------|---------------------------------------------------|--------------------|-------------------|-----------------|--------------------------|---------|----------|---|-------|--|
| II Bookmarks         | Overview          | Identities | User Identity Groups                              | Ext Id Sources     | Network Resources | Policy Elements | Device Admin Policy Sets | Reports | Settings |   |       |  |
| B Dashboard          | Users             |            | ✓ User Infor                                      | mation             |                   |                 |                          |         |          |   |       |  |
| III Context Visibili | ty                |            | First Name                                        |                    |                   |                 |                          |         |          |   |       |  |
| ℜ Operations         |                   |            | Last Name                                         |                    |                   |                 |                          |         |          |   |       |  |
| Dolicy               |                   |            | -                                                 |                    |                   |                 |                          |         |          |   |       |  |
| Administration       |                   |            | ✓ Account C                                       | otions             |                   |                 |                          |         |          |   |       |  |
| Work Centers         |                   |            | Description                                       |                    |                   |                 |                          |         |          |   |       |  |
| Interactive Help     | 9                 |            | Change passv                                      | vord on next login |                   |                 |                          |         |          |   |       |  |
|                      |                   |            | V Account D                                       | isable Policy      | s 2025-03-20      | (yyyy-mm-dd)    |                          |         |          |   |       |  |
|                      |                   |            |                                                   | С                  |                   |                 |                          |         |          |   |       |  |
|                      |                   |            | <ul> <li>✓ User Grou</li> <li>∷ SecOpt</li> </ul> | ps<br>k            | × ® ●             |                 |                          |         | d        |   |       |  |
|                      |                   |            |                                                   |                    |                   |                 |                          |         | Submit   | • | ancel |  |

Crear usuario local 2-2

Paso 6. (Opcional) Agregar conjunto de políticas TACACS+.

Esto se puede hacer desde la pestaña Centros de trabajo > Administración de dispositivos > Conjuntos de políticas de administración de dispositivos.

#### Procedimiento

a. Haga clic en Acciones y elija (Insertar nueva fila encima).

b. Defina el nombre del conjunto de políticas.

c. Establezca la Condición de Conjunto de Políticas en Seleccionar Tipo de Dispositivo que creó anteriormente en (Paso 2 > b).

d. Establezca los protocolos permitidos.

e. Click Save.

f. Haga clic en (>) Vista de conjunto de políticas para configurar las reglas de autenticación y autorización.

| ≡     | abale Identity Services E | ingine                 |                    | Policy / Policy Sets                                     | Q & @ Q   A                                           |
|-------|---------------------------|------------------------|--------------------|----------------------------------------------------------|-------------------------------------------------------|
| н     | Bookmarks                 | Policy Sets            |                    |                                                          | Reset Policy Set Hit Counts Save                      |
| 22    | Dashboard                 | Status Policy Set Name | Description        | Conditions                                               | Allowed Protocols / Server Sequence Hits Actions View |
| 15    | Context Visibility        | Q Search               |                    | ŝ                                                        | d t                                                   |
| *     | Operations                | DNAC - Policy          |                    | DEVICE-Device Type FOIIALS All Device Types#DNAC-Servers |                                                       |
| 0     | Policy                    |                        |                    |                                                          |                                                       |
| 8.    | Administration            | 😨 Default              | Default policy set |                                                          | Default Network Access 🥒 + o 🚯 🕨                      |
| -file | Work Centers              |                        |                    |                                                          | e                                                     |
|       |                           |                        |                    |                                                          | Reset Save                                            |
| ?     | Interactive Help          |                        |                    |                                                          |                                                       |
|       |                           |                        |                    |                                                          |                                                       |
|       |                           |                        |                    |                                                          |                                                       |
|       |                           |                        |                    |                                                          |                                                       |
|       |                           |                        |                    |                                                          |                                                       |
|       |                           |                        |                    |                                                          |                                                       |
|       |                           |                        |                    |                                                          |                                                       |
|       |                           |                        |                    |                                                          |                                                       |
|       |                           |                        |                    |                                                          |                                                       |
|       |                           |                        |                    |                                                          |                                                       |
|       |                           |                        |                    |                                                          |                                                       |
| -     |                           |                        |                    |                                                          |                                                       |

Agregar conjunto de políticas TACACS+

Paso 7. Configure la Política de Autenticación de TACACS+.

Esto se puede hacer desde la pestaña Centros de trabajo > Administración de dispositivos > Conjuntos de políticas de administración de dispositivos > Haga clic en (>).

Procedimiento

a. Haga clic en Acciones y elija (Insertar nueva fila encima).

b. Defina el nombre de la política de autenticación.

c. Establezca la Condición de Política de Autenticación y Seleccione el Tipo de Dispositivo que creó anteriormente en (Paso 2 > b).

d. Establezca el Uso de la política de autenticación para el origen de identidad.

e. Click Save.

| ≡       | diade Identity Services I | ingine Work Centers / Device Administration                                               | Q 4                                   | 0        | Q         | A  |
|---------|---------------------------|-------------------------------------------------------------------------------------------|---------------------------------------|----------|-----------|----|
| Л       | Bookmarks                 | Overview Identities User Identity Groups Ext Id Sources Network Resources Policy Elements | ce Admin Policy Sets Reports Settings |          |           |    |
|         | Dashboard                 | Policy Sets→ DNAC - Policy                                                                | Reset Reset Policy Set Hit Count      |          | e<br>Save | ה  |
| 18<br>X | Operations                | Status Policy Set Name Description Conditions                                             | Allowed Protocols / Servi             | er Seque | ice Hit   | ts |
| 0       | Policy                    | Q Search                                                                                  |                                       |          |           |    |
| 2.0     | Administration            | DNAC - Policy     DEVICE Oevice Type EQUALS All Device TypestDNAC                         | Default Device Admin                  | 0        | + 0       |    |
| -       |                           | ~Authentication Policy(2)                                                                 |                                       |          |           |    |
| ?       | Interactive Help          | Status Rule Name Conditions                                                               | Use                                   | Hits     | Actions   |    |
|         |                           | Q. Search                                                                                 | d                                     |          |           |    |
|         |                           | DNAC - Authentication     DEVICE Device Type EQUALS All Device TypesIIDNAC-Servers        | Internal Users     Options            | 0        | 曫         |    |
|         |                           |                                                                                           | All_User_ID_Stores                    |          | eôn       |    |
|         |                           | Cersuit                                                                                   | > Options                             | 0        | ф         |    |
|         |                           | > Authorization Policy - Local Exceptions                                                 |                                       |          |           |    |
|         |                           | > Authorization Policy - Global Exceptions                                                |                                       |          |           |    |
|         |                           | > Authorization Policy(4)                                                                 |                                       |          |           |    |

Agregar política de autenticación TACACS+

Paso 8. Configure la Política de Autorización de TACACS+.

Esto se puede hacer desde la pestaña Centros de trabajo > Administración de dispositivos > Conjuntos de políticas de administración de dispositivos > Haga clic en (>).

Siga este paso para crear una directiva de autorización para cada rol de usuario:

- SUPER-ADMIN-ROLE
- NETWORK-ADMIN-ROLE
- · SecOps-Role

#### Procedimiento

a. Haga clic en Acciones y elija (Insertar nueva fila encima).

b. Defina el nombre de la directiva de autorización.

c. Establezca la Condición de Política de Autorización y Seleccione el Grupo de Usuarios que creó en (Paso 4).

d. Establezca los perfiles de shell de política de autorización y seleccione el perfil TACACS que creó en (Paso 3).

e. Click Save.

| ≡   | ahala Identity Services I | Engine   |              |                            |        | We                   | ork Centers /      | / Device Adı     | ministratio      | n n              |                    |               |               | Q (        | <b>4</b> 0 | Q                                                                                                    | A  |
|-----|---------------------------|----------|--------------|----------------------------|--------|----------------------|--------------------|------------------|------------------|------------------|--------------------|---------------|---------------|------------|------------|----------------------------------------------------------------------------------------------------|----|
| Щ   | Bookmarks                 | Overview | Identi       | ties User Identity         | Groups | Ext Id Sources       | Network            | Resources        | Policy Ele       | ements Devi      | ce Admin Policy Se | ts Repo       | rts Setti     | ngs        |            |                                                                                                    |    |
|     | Dashboard                 | 0        | Search       |                            |        |                      |                    |                  |                  |                  |                    |               |               |            |            |                                                                                                    |    |
| 망   | Context Visibility        |          | 0            | DNAC - Policy              |        |                      | DEVICE-Dev         | vice Type EQUAL  | S All Device Typ | pes#DNAC         |                    |               | Default Devic | e Admin    |            | +                                                                                                    | 0  |
| - % | Operations                |          |              |                            |        |                      |                    |                  |                  |                  |                    |               |               |            |            |                                                                                                    |    |
| -0  | Policy                    | > Aut    | hentication  | Policy(2)                  |        |                      |                    |                  |                  |                  |                    |               |               |            |            |                                                                                                    |    |
| 8.  | Administration            | > Aut    | horization F | folicy - Local Exceptions  |        |                      |                    |                  |                  |                  |                    |               |               |            |            |                                                                                                    |    |
| đ   | Work Centers              | > Aut    | horization F | folicy - Global Exceptions |        |                      |                    |                  |                  |                  |                    |               |               |            |            |                                                                                                    |    |
|     |                           | VAUD     | norization F | oncy(1)                    |        |                      |                    |                  |                  |                  |                    |               |               |            |            |                                                                                                    |    |
| ?   | Interactive Help          |          |              |                            |        |                      |                    |                  |                  | Results          |                    |               |               |            |            |                                                                                                    |    |
|     |                           | •        | Status       | Rule Name                  | Condit | ions                 |                    |                  |                  | Command Sets     |                    | Shell Profile | 5             |            | Hits       | Action                                                                                                    | 15 |
|     |                           | (        | Q Search     |                            |        |                      |                    | 1                |                  |                  |                    |               |               |            |            |                                                                                                    |    |
|     | SUPER-ADMIN               | I-ROLE   | 0            | Super Admin                | 8.4    | SentityGroup-Name EQ | UALS User Identity | y Groups:SUPER-/ | ADMIN            | Select from list | 0 +                | SUPER_AD      | MIN_ROLE      |            | •)         | <br><br> |    |
|     | NETWORK-ADM               | IN-ROLE  | 0            | Network Admin              | 8 1    | dentityGroup-Name EQ | UALS User Identity | y Groups:NETWOR  | K-ADMIN          | Select from list | 0+                 | NETWORK       | _ADMIN_ROLE   | <b>@</b> ~ | •)         | <u>ې</u>                                                                                                    |    |
|     | SecOps-Rol                | le       | 0            | SecOps                     | 8.1    | dentityGroup-Name EQ | UALS User identity | y Groups:SecOps  |                  | Select from list | 0 +                | SecOps_R      | ole           | @ ~        | •)         | (2)                                                                                                    |    |
|     |                           |          | ۲            | Default                    |        |                      |                    |                  |                  | DenyAllComman    | ds 🖉 +             | Deny All St   | ell Profile   | 0          | + •        | <br><br> |    |
|     |                           |          |              |                            |        |                      |                    |                  |                  |                  |                    |               |               |            |            | 2                                                                                                    |    |
|     |                           |          |              |                            |        |                      |                    |                  |                  |                  |                    |               |               |            | 6          | 2                                                                                                    |    |
|     |                           |          |              |                            |        |                      |                    |                  |                  |                  |                    |               |               | Resi       | R U        | Save                                                                                                    |    |

```
Agregar política de autorización
```

# Verificación

# Verificar configuración RADIUS

1- DNAC - Mostrar usuarios externos Sistema > Usuarios y funciones > Autenticación externa > Usuarios externos.

Puede ver la lista de usuarios externos que han iniciado sesión a través de RADIUS por primera vez. La información que se muestra incluye sus nombres de usuario y roles.

| ■ Cisco DNA Center                                                      | Syste                                                                                                    | m / Users & Roles                                                                                                    |                                                     | Q @ C 4                                                  |
|-------------------------------------------------------------------------|----------------------------------------------------------------------------------------------------|----------------------------------------------------------------------------------------------------|-----------------------------------------------------|----------------------------------------------------------|
| User Management<br>Role Based Access Control<br>External Authentication | External Authentication<br>Cisco DNA Center supports external servers for authentication and authorization<br>ame of the AAA attribute chosen on the AAA server. The default attribute expe                                                              | of External Users.Use the fields in this window to create, update and delete AAA Server.<br>ted is Cisco-AVPair, but if the user chooses to change it to any other AAA attribute, it n | s.The AAA Attribute here<br>seds to be configured h | e on Cisco DNA Center is the<br>ere on Cisco DNA Center. |
|                                                                         | The value of the AAA attribute to be configured for authorization on AAA server<br>configuration inside Authorization profile would look like "cisco-av-pair= Role+Si<br>An example configuration in the case of manually defining the AAA attribute wou | would be in the format of "Rote=role1". On ISE server, choose the cisco-av-pair attribute<br>JPER-ADMIN-ROLE".<br>Id be *Cisco-AVPair=Role=SUPER-ADMIN-ROLE".                          | from cisco specific AAA                             | attributes list. A sample                                |
|                                                                         | C Enable External User Cisco-AVPair  Reset to Default Update                                                                                                    |                                                                                                    |                                                     |                                                          |
|                                                                         | > AAA Server(s) <ul> <li>External Users</li> <li>Filter</li> </ul>                                                                                                    |                                                                                                    | ≡Q                                                  | Find                                                     |
|                                                                         | Username *<br>devops_user                                                                                                    | Role<br>DevOps-Role                                                                                                    | Action<br>Delete                                    |                                                          |
|                                                                         |                                                                                                    | Showing 1 of 1                                                                                                    |                                                     |                                                          |

2. DNAC - Confirmar el acceso del usuario.

| Cisco DNA Center                                                                                                    |                                                              |                                      | Q ⊚ ₽     |
|----------------------------------------------------------------------------------------------------|--------------------------------------------------------------|--------------------------------------|-----------|
| Image: Second state       Workflows         Image: Tools       >         Image: Second state       >         Image: Platform       >         Image: Open state       >         Image: Open state       >         Image: O | Overview<br>Manage<br>Developer Toolkit<br>Runtime Dashboard | enter with the adoption journey map. | C Explore |
| E Reports                                                                                                    |                                                              |                                      |           |
|                                                                                                    |                                                              |                                      |           |
|                                                                                                    |                                                              |                                      |           |
|                                                                                                    |                                                              |                                      |           |
| A devops_user                                                                                                    |                                                              |                                      |           |

Acceso de usuario limitado

# 3.a ISE - Operaciones de Live-Logs de RADIUS > RADIUS > Live-Logs.

| =  | dentity Services I | Engine                                      | Op                                   | erations / RADIUS                               | ٩                                                       | \$ @ Q   A           |
|----|--------------------|---------------------------------------------|--------------------------------------|-------------------------------------------------|---------------------------------------------------------|----------------------|
| н  | Bookmarks          | Live Logs Live Sessions                     |                                      |                                                 |                                                         |                      |
| 23 | Dashboard          |                                             |                                      |                                                 |                                                         |                      |
| 명  | Context Visibility | Misconfigured Supplicants                   | Misconfigured Network Devices 🕕      | RADIUS Drops 🕓                                  | Client Stopped Responding 📀                             | Repeat Counter 🕕     |
| *  | Operations         | 0                                           | 0                                    | 5761                                            | 0                                                       | 0                    |
| -0 | Policy             |                                             |                                      |                                                 | Refresh Show                                            | Within               |
| 8. | Administration     |                                             |                                      |                                                 | Never 🗸 Latest 20 records                               | ✓ Last 60 Seconds√   |
| đ  | Work Centers       | Ø ≌ Reset Repeat Counts එ Export To ∨       |                                      |                                                 |                                                         | Filter 🗸 🔘           |
|    |                    | Time Status Deta                            | ils Repea Identity Endp              | point ID Endpoint Profile Authentication Poli   | cy Authorization Policy Authorization                   | on Profiles IP Addre |
| ?  | Interactive Help   | X <u>Auth</u>                               | Identity Endp                        | point ID Endpoint Profile Authentication Policy | Authorization Policy Authorization                      | Profiles IP Addres   |
|    |                    | Jan 19, 2025 11:19:18.1 🗹 🤷                 | DevOps_User                          | DNAC - Policy >> DNA                            | C - Authentication DNAC - Policy >> DevOps DevOps-Profi | 10                   |
|    |                    | Last Updated: Sun Jan 19 2025 23:19:57 GMT+ | 100 (Central European Standard Time) |                                                 |                                                         | Records Shown: 1     |
|    |                    |                                             |                                      |                                                 |                                                         |                      |
|    |                    |                                             |                                      |                                                 |                                                         |                      |
|    |                    |                                             |                                      |                                                 |                                                         |                      |
|    |                    |                                             |                                      |                                                 |                                                         |                      |
|    |                    |                                             |                                      |                                                 |                                                         |                      |
|    |                    |                                             |                                      |                                                 |                                                         |                      |
|    |                    |                                             |                                      |                                                 |                                                         |                      |
|    |                    |                                             |                                      |                                                 |                                                         |                      |
|    |                    |                                             |                                      |                                                 |                                                         |                      |
|    |                    |                                             |                                      |                                                 |                                                         |                      |
|    |                    |                                             |                                      |                                                 |                                                         |                      |

Registros en directo de RADIUS

3.b ISE - Operaciones de Live-Logs de RADIUS > RADIUS > Live-Logs > Haga clic (Detalles) para el registro de autorización.

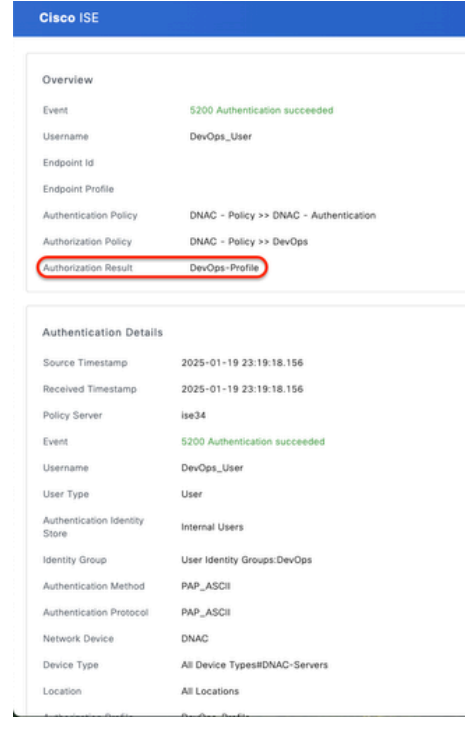

| Steps   |                                                                                                    |              |
|---------|----------------------------------------------------------------------------------------------------|--------------|
| Step ID | Description                                                                                                    | Latency (ms) |
| 11001   | Received RADIUS Access-Request                                                                                              |              |
| 11017   | RADIUS created a new session                                                                                                | 0            |
| 11015   | An Access-Request MUST contain at least a NAS-IP-<br>Address, NAS-IPv6-Address, or a NAS-Identifier; Continue<br>processing | 1            |
| 11117   | Generated a new session ID                                                                                                  | 2            |
| 15049   | Evaluating Policy Group                                                                                                    | 1            |
| 15008   | Evaluating Service Selection Policy                                                                                         | 1            |
| 15048   | Queried PIP - DEVICE.Device Type                                                                                            | 2            |
| 15041   | Evaluating Identity Policy                                                                                                  | 3            |
| 15048   | Queried PIP - DEVICE.Device Type                                                                                            | 4            |
| 15013   | Selected Identity Source - Internal Users                                                                                   | 3            |
| 24210   | Looking up User in Internal Users IDStore - DevOps_User                                                                     | 0            |
| 24212   | Found User in Internal Users IDStore                                                                                        | 8            |
| 22037   | Authentication Passed                                                                                                    | 1            |
| 15036   | Evaluating Authorization Policy                                                                                             | 1            |
| 15016   | Selected Authorization Profile - DevOps-Profile                                                                             | 5            |
| 22081   | Max sessions policy passed                                                                                                  | 1            |
| 22080   | New accounting session created in Session cache                                                                             | 1            |
| 11002   | Returned RADIUS Access-Accept                                                                                               | 0            |

Registros en directo detallados de RADIUS 1-2

| Cisco ISE                          |                                                                                                    |
|------------------------------------|----------------------------------------------------------------------------------------------------|
| IdentityPolicyMatchedHule          | DNAC - Authentication                                                                                                    |
| AuthorizationPolicyMatchedP<br>ule | DevOps                                                                                                    |
| ISEPolicySetName                   | DNAC - Policy                                                                                                    |
| IdentitySelectionMatchedRul        | DNAC - Authentication                                                                                                    |
| TotalAuthenLatency                 | 35                                                                                                    |
| ClientLatency                      | 0                                                                                                    |
| DTLSSupport                        | Unknown                                                                                                    |
| Network Device Profile             | Cisco                                                                                                    |
| Location                           | Location#All Locations                                                                                                    |
| Device Type                        | Device Type#All Device Types#DNAC-Servers                                                                                                    |
| IPSEC                              | IPSEC#Is IPSEC Device#No                                                                                                    |
| Name                               | User Identity Groups:DevOps                                                                                                    |
| EnableFlag                         | Enabled                                                                                                    |
| RADIUS Username                    | DevOps_User                                                                                                    |
| Device IP Address                  |                                                                                                    |
| CPMSessionID                       | 0a301105o95d4kCbV7kMBCoFkesRirFcDiXec0uEqPPr8RtG/<br>WY                                                                                                    |
| CiscoAVPair                        | AuthenticationidentityStore+Internal Users,<br>FQStubjectName+92715430-8c01-11e6-996c-<br>52540004852104evpos.user<br>UniqueSubjectID+9b4d28083db66a1f8bcc98565c8f5eaa5de<br>df467 |
| Result                             |                                                                                                    |
| Class                              | CACS:0a301105o95d4kCbV7kMBCoFkesRirFcDiXec0uEqPPr8R<br>tG/WY:ise34/526427220/15433                                                                                                 |
| cisco-av-pair                      | ROLE=DevOps-Role                                                                                                    |
|                                    |                                                                                                    |

Registros en directo detallados de RADIUS 2-2

## Verificar configuración de TACACS+

1- DNAC - Mostrar usuarios externos Sistema > Usuarios y funciones > Autenticación externa > Usuarios externos.

Puede ver la lista de usuarios externos que han iniciado sesión mediante TACACS+ por primera vez. La información que se muestra incluye sus nombres de usuario y roles.

| ■ Cisco DNA Center                                                      |                                                                                                    | System / Users & Roles |                            | Q @ @ 4 |
|-------------------------------------------------------------------------|----------------------------------------------------------------------------------------------------|------------------------|----------------------------|---------|
| User Management<br>Role Based Access Control<br>External Authentication | <ul> <li>AAA Attribute</li> <li>AAA Attribute</li> <li>Cisco-AVPair</li> <li>Reset to Default</li> <li>Upd</li> </ul>                                                                |                        |                            |         |
|                                                                         | <ul> <li>AAA Server(s)</li> <li>Primary AAA Server</li> <li>P Address</li> <li>Shared Secret</li> <li>*****</li> <li>info</li> <li>View Advanced Settings</li> <li>Update</li> </ul> | Secondary AAA Server   |                            |         |
|                                                                         | <ul> <li>✓ External Users</li> <li>✓ Filter</li> <li>Username =</li> <li>secops_user</li> </ul>                                                                                      | Role<br>SecOps-Role    | EQ Fil<br>Action<br>Delete | nd      |
|                                                                         |                                                                                                    | Showing 1 of 1         |                            |         |

Usuarios externos

## 2. DNAC - Confirmar el acceso del usuario.

| Cisco DNA Center      |                               |                                                        | Q (0)   |
|-----------------------|-------------------------------|--------------------------------------------------------|---------|
| <sup>0</sup> ∰ Policy | Group-Based Access Control    |                                                        | Explore |
| - Workflows           | IP & URL Based Access Control | enter with the adoption journey map.                   | ×       |
| 🕺 Tools               |                               | I time to value, as you guide your organization on its |         |
| Platform              |                               |                                                        |         |
| Activities            |                               |                                                        |         |
| Explore               |                               |                                                        |         |
|                       |                               | Network Bug Identifier<br>Identify bugs in the network |         |
| 요 secops_user         |                               |                                                        |         |

Acceso de usuario limitado

3.a ISE - Centros de trabajo de Live-Logs de TACACS+ > Administración de dispositivos > Descripción general > Livellog de TACACS.

| ≡  | dentity Services   | Engine    |                        |               |          |                  | Operat            | ions / TACACS                          |                         |               | q                  | <b>4</b> 0    | Q   9    | ٩ |
|----|--------------------|-----------|------------------------|---------------|----------|------------------|-------------------|----------------------------------------|-------------------------|---------------|--------------------|---------------|----------|---|
| н  | Bookmarks          | Live Logs |                        |               |          |                  |                   |                                        |                         |               |                    |               |          |   |
|    | Dashboard          |           |                        |               |          |                  |                   |                                        |                         |               |                    |               |          |   |
| 15 | Context Visibility |           |                        |               |          |                  |                   |                                        | Defre                   |               | Chow               | Within        |          |   |
| *  | Operations         |           |                        |               |          |                  |                   |                                        | Nev                     | er v          | Latest 20 records  | / Last 60     | Seconds√ |   |
| 0  | Policy             | 0 0       | 🗈 Export To 🗸          |               |          |                  |                   |                                        |                         |               |                    | Filter 🗸      | ۲        |   |
| 8. | Administration     |           | Logged Time            | Status        | Details  | Identity         | Туре              | Authentication Policy                  | Authorization Policy    | Shell Profile | Device Type        |               | Lo       |   |
| ភា | Work Centers       | ×         |                        |               |          | Identity         | ×                 | Authentication Policy                  | Authorization Policy    | Shell Profile | Device Type        |               | Lo       |   |
|    |                    |           | Jan 19, 2025 05:12:4   |               | 0        | SecOps_User      | Authorization     |                                        | DNAC - Policy >> SecOps | SecOps_Role   | Device Type#All De | vice Types#DN | IAC Loc  |   |
| ?  | Interactive Help   | 1         | Jan 19, 2025 05:12:4   |               | 0        | SecOps_User      | Authentication    | DNAC - Policy >> DNAC - Authentication |                         |               | Device Type#All De | vice Types#DN | IAC Loc  |   |
|    |                    | Last U    | Jpdated: Sun Jan 19 20 | 25 17:16:38 0 | 3MT+0100 | (Central Europea | in Standard Time) |                                        |                         |               |                    | Records       | Shown: 2 |   |
|    |                    |           |                        |               |          |                  |                   |                                        |                         |               |                    |               |          |   |
|    |                    |           |                        |               |          |                  |                   |                                        |                         |               |                    |               |          |   |
|    |                    |           |                        |               |          |                  |                   |                                        |                         |               |                    |               |          |   |
|    |                    |           |                        |               |          |                  |                   |                                        |                         |               |                    |               |          |   |
|    |                    |           |                        |               |          |                  |                   |                                        |                         |               |                    |               |          |   |
|    |                    |           |                        |               |          |                  |                   |                                        |                         |               |                    |               |          |   |
|    |                    |           |                        |               |          |                  |                   |                                        |                         |               |                    |               |          |   |
|    |                    |           |                        |               |          |                  |                   |                                        |                         |               |                    |               |          |   |
|    |                    |           |                        |               |          |                  |                   |                                        |                         |               |                    |               |          |   |
|    |                    |           |                        |               |          |                  |                   |                                        |                         |               |                    |               |          |   |

Live-Logs de TACACS

3.b ISE - Centros de trabajo detallados de Live-Logs de TACACS+ > Administración de dispositivos > Descripción general > Livellog de TACACS > Haga clic (Detalles) para acceder al registro de autorización.

| ew                    |                                                         | Steps   |                                                 |              |
|-----------------------|---------------------------------------------------------|---------|-------------------------------------------------|--------------|
| quest Type            | Authorization                                           | Step ID | Description                                     | Latency (ms) |
| Statue                | Dare                                                    | 13005   | Received TACACS+ Authorization Request          |              |
| 010103                |                                                         | 15049   | Evaluating Policy Group                         | 1            |
| lession Key           | ise34/526427220/13958                                   | 15008   | Evaluating Service Selection Policy             | 1            |
| lessage Text          | Device-Administration: Session Authorization succeeded  | 15048   | Queried PIP - DEVICE.Device Type                | 4            |
| Jsername              | SecOps_User                                             | 15041   | Evaluating Identity Policy                      | 7            |
| Authorization Dellass | DNAC Deleves DecOre                                     | 15013   | Selected Identity Source - Internal Users       | 5            |
| Authorization Policy  | DNAC - Policy >> Secops                                 | 24210   | Looking up User in Internal Users IDStore       | 1            |
| Shell Profile         | SecOps_Role                                             | 24212   | Found User in Internal Users IDStore            | 4            |
| Matched Command Set   |                                                         | 22037   | Authentication Passed                           |              |
| Command From Device   |                                                         | 15036   | Evaluating Authorization Policy                 | 0            |
|                       |                                                         | 15048   | Queried PIP - Network Access.UserName           | 10           |
|                       |                                                         | 15048   | Queried PIP - IdentityGroup.Name                | 2            |
| thorization Dataile   |                                                         | 22001   | Selected Shell Profile                          | <u> </u>     |
| thonzadon bedalla     |                                                         | 22001   | New accounting session created in Session cache | 0            |
| Generated Time        | 2025-01-19 17:12:43.368 +1:00                           | 13034   | Returned TACACS+ Authorization Reply            |              |
| ogged Time            | 2025-01-19 17:12:43.368                                 |         |                                                 |              |
| poch Time (sec)       | 1737303163                                              |         |                                                 |              |
| E Node                | ise34                                                   |         |                                                 |              |
| essage Text           | Device-Administration: Session Authorization succeeded  |         |                                                 |              |
| lessage lext          | Dence-Manimum actors, dession Mathematication subdected |         |                                                 |              |
| ailure Reason         |                                                         |         |                                                 |              |
| esolution             |                                                         |         |                                                 |              |
| Root Cause            |                                                         |         |                                                 |              |
| Jsername              | SecOps_User                                             |         |                                                 |              |
| Network Device Name   | DNAC                                                    |         |                                                 |              |

Live-Logs detallados de TACACS+ 1-2

| Cisco ISE                                |                                                                           |
|------------------------------------------|---------------------------------------------------------------------------|
| 1300                                     | Provinceson                                                               |
| Service-Argument                         | cas-service                                                               |
| NetworkDeviceProfileId                   | b0699505-3150-4215-a80e-6753d45bf56c                                      |
| AuthenticationIdentityStore              | Internal Users                                                            |
| AuthenticationMethod                     | Lookup                                                                    |
| SelectedAccessService                    | Default Device Admin                                                      |
| RequestLatency                           | 38                                                                        |
| IdentityGroup                            | User Identity Groups:SecOps                                               |
| SelectedAuthenticationIdentit<br>yStores | Internal Users                                                            |
| AuthenticationStatus                     | AuthenticationPassed                                                      |
| UserType                                 | User                                                                      |
| CPMSessionID                             | 13004827410.62.150.14628131Authorization130048274                         |
| IdentitySelectionMatchedRule             | DNAC - Authentication                                                     |
| StepLatency                              | 1=1;2=1;3=4;4=7;5=5;6=1;7=4;8=0;9=0;10=10;11=2;12=2;<br>3=1;14=0;15=0     |
| TotalAuthenLatency                       | 38                                                                        |
| ClientLatency                            | 0                                                                         |
| Network Device Profile                   | Cisco                                                                     |
| IPSEC                                    | IPSEC#Is IPSEC Device#No                                                  |
| Name                                     | User Identity Groups:SecOps                                               |
| EnableFlag                               | Enabled                                                                   |
| Response                                 | {Author-Reply-Status=PassAdd; AVPair=Cisco-<br>AVPair=ROLE=SecOps-Role; } |

Live-Logs detallados de TACACS+ 2-2

# Troubleshoot

Actualmente no hay información de diagnóstico específica disponible para esta configuración.

# Referencias

- <u>Guía del administrador de Cisco Identity Services Engine, versión 3.4 > Administración de</u> <u>dispositivos</u>
- Guía del administrador de Cisco DNA Center, versión 2.3.5
- Cisco DNA Center: Control de acceso basado en roles con autenticación externa

## Acerca de esta traducción

Cisco ha traducido este documento combinando la traducción automática y los recursos humanos a fin de ofrecer a nuestros usuarios en todo el mundo contenido en su propio idioma.

Tenga en cuenta que incluso la mejor traducción automática podría no ser tan precisa como la proporcionada por un traductor profesional.

Cisco Systems, Inc. no asume ninguna responsabilidad por la precisión de estas traducciones y recomienda remitirse siempre al documento original escrito en inglés (insertar vínculo URL).